#### M2- Securitatea sistemelor de calcul și a rețelelor de calculatoare

## Lecția 1: Aplicații malefice-mod de răspândire, efecte

## Clasa a-XII- a A

Un **virus** este un program software de dimensiuni mici care se răspândește de la un computer la altul și interferează cu funcționarea computerului. Un virus de computer poate să altereze sau să șteargă date de pe un computer, să utilizeze un program de e-mail pentru a răspândi virusul pe alte computere sau chiar să șteargă tot conținutul unui hard disk.

Un **vierme** este un cod de computer care se răspândește fără interacțiune cu utilizatorul. Majoritatea viermilor încep ca atașări de e-mail care, atunci când sunt deschise, infectează computerul.

Un **cal troian** este un program software rău intenționat care se ascunde în alte programe. El plasează în sistemul de operare un cod care permite hackerului să acceseze computerul infectat. De obicei, caii troieni nu se răspândesc singuri. Ei sunt răspândiți de viruși, de viermi și de software-uri descărcate.

**Spyware-urile** se pot instala pe computer fără cunoștința dvs. Aceste programe pot să modifice configurația computerului sau să colecteze date publicitare și informații personale. Programele spyware pot urmări obiceiurile de căutare pe Internet și, de asemenea, pot redirecționa browserul dvs. web către alt site web decât cel pe care doriți să îl accesați.

Un software de securitate răuvoitor încearcă să vă convingă că aveți computerul infectat de un virus și, de obicei, vă solicită să descărcați sau să cumpărați un produs care elimină virusul. Softwareurile de securitate răuvoitoare pot împiedica deschiderea unor aplicații sau pot afișa fișiere Windows legitime și importante ca infecții.

**Malware** este un termen utilizat pentru desemnarea software-urilor rău intenționate concepute să provoace daune sau să efectueze acțiuni nedorite în sistemul unui computer. Exemple de malware:

- Viruşi
- Viermi
- Cai troieni
- Spyware
- Software-uri de securitate răuvoitoare

Google a indentificat 150 de aplicatii in Play Store ce puteau fura datele personale ale utilizatorilor, inclusiv datele bancare. Aplicațiile nu afectau sistemul Android, însă puteau infesta rapid calculatorul utilizatorilor, atunci când aceștia își conectau telefonul afectat la Windows. Majoritatea aplicațiilor învățau utilizatorii diverse abilități, de la cusut pănă la repararea unei biciclete. Atunci când era transferat accidental din telefon în calculator, fișierul **keylogger** era ascuns sub denumiri precum 'Android.exe', 'my music.exe,' 'COPY\_DOKKEP.exe,' 'js.exe,' 'gallery.exe,' 'images.exe,' 'msn.exe' si 'css.exe' ( exemple de astfel de aplicații: Baby Room, Tattoo Name, Car garage, Yoga Meditation, Mens Shoes).

## Lecția 2: Aplicații de securitate

Eliminarea unui virus de computer sau a unui spyware poate fi dificilă fără ajutorul unor instrumente de eliminare a software-urilor rău intenționate. Unii viruși de computer și alte software-uri rău intenționate se reinstalează după detectarea și eliminarea virușilor și a programelor spyware. Există o serie de aplicații de securitate oferite de companii precum Microsoft și care odată instalate pot elimina aplicații malware ce ne infestează calculatorul.

**Aplicațiile de securitate** sunt instrumente cu rol în detectarea și eliminarea virușilor. Cele mai importante module ale sistemelor de securitate sunt cele de scanare, diagnosticare și protejare împotriva programelor de tip spion, viruși, cai troieni sau multe altele.

În afara **programelor antivirus** cunoscute de orice utilizator, **Microsoft** (dau ca exemplu această companie pentru că ea este cea care oferă familia de SO Windows pe care și noi o folosim) oferă gratuit o serie de recomandări și instrumente de înlăturare a aplicațiilor malware. De exemplu:

**Microsoft Safety Scanner** sau **Malicious Software Removal Tool** -instrumente online gratuite care scanează și ajută la eliminarea potențialelor amenințări din computer.

## **Recomandări:**

-actualizarea permanentă a computerului (SO, aplicații software, mai ales, program antivirus);

-activarea firewall-ului ( paravan de protecție-instrument oferit de Microsoft la instalarea SO);

-Instalarea programelor **Microsoft Security Essentials** sau Antivirus Windows Defender și actualizarea lor permanentă.

Foarte utile în protecția calculatorului sunt și programele de curățat calculatorul (dar nu suficiente). Acestea sunt realizate pentru ștergerea fișierelor temporare sau nedorite lăsate de anumite programe, eliminarea istoricului de navigare, cookie-uri și cache, curățarea, optimizarea și corectarea regiștrilor de Windows, dezinstalarea de programe, eliminarea fișierelor rămase după dezinstalarea unui program. Însă unele astfel de programe au și o funcție care permite **detectarea și eliminarea de viruși.** Un program de curățare foarte cunoscut și eficient, gratuit este **CCleaner.** 

#### Cum le putem folosi?

Foarte simplu. Trebuie doar să le descărcăm și instalăm pe calculator. Apoi să folosim funcțiile ce le oferă programul prin deschiderea meniului și selectarea funcției dorite.

Cum se instalează un program antivirus sau un program de curățare? Ca orice aplicație software. După descărcarea programului, se urmează pașii instalări în ordinea în care apar.

**Observație:** Instalarea unui **program antivirus** nu este suficientă pentru protecția sigură a calculatorului. Un program antivirus nu poate proteja calculatorul de toate aplicațiile malware existente. Fiecare program antivirus poate proteja calculatorul de anumite aplicații malware. În funcție de nevoile noastre trebuie să ne alegem programul antivirus cel mai potrivit. De exemplu: **Kasperski,** program antivirus cunoscut este cel mai bun pentru cumpărături și servicii bancare online. **Bitdefender Securitate Totală-**oferă o serie de funcții suplimentareși oferă o securitate online foarte bună.

## Notă:

Chiar dacă toți știm să instalăm un program antivirus, aveți ca exemplu instalarea programului antivirus Avira (gratis pe Internet dar deloc, fantastic)

## **Instalare Avira**

1. Descărcăm Avira Free Antivirus și îl deschidem

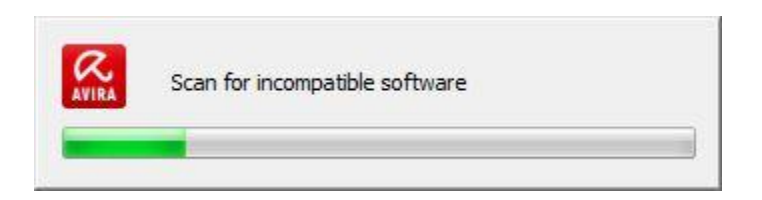

2. În fereastra choose installation type, selectăm Custom si bifăm i accept the E.U.L.A

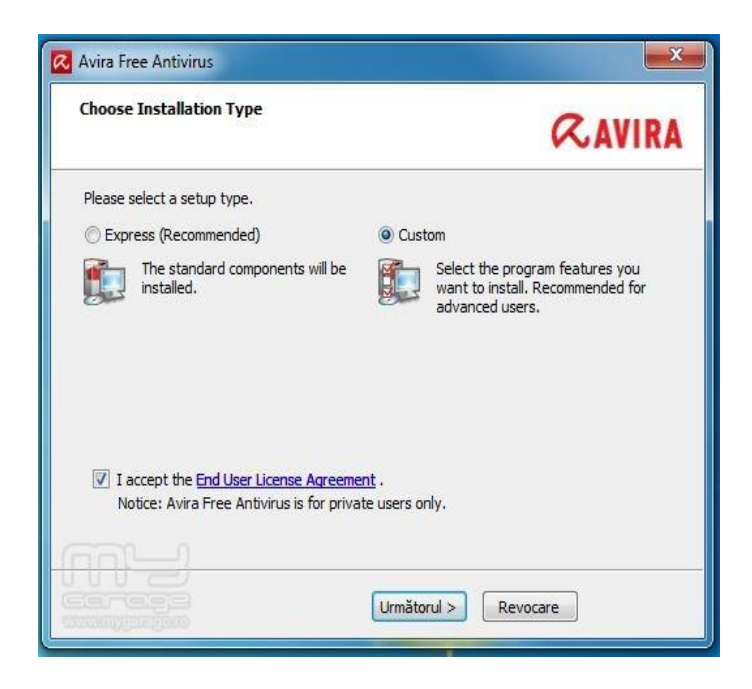

3. Aici debifăm tot pentru a nu instala toolbar-ul

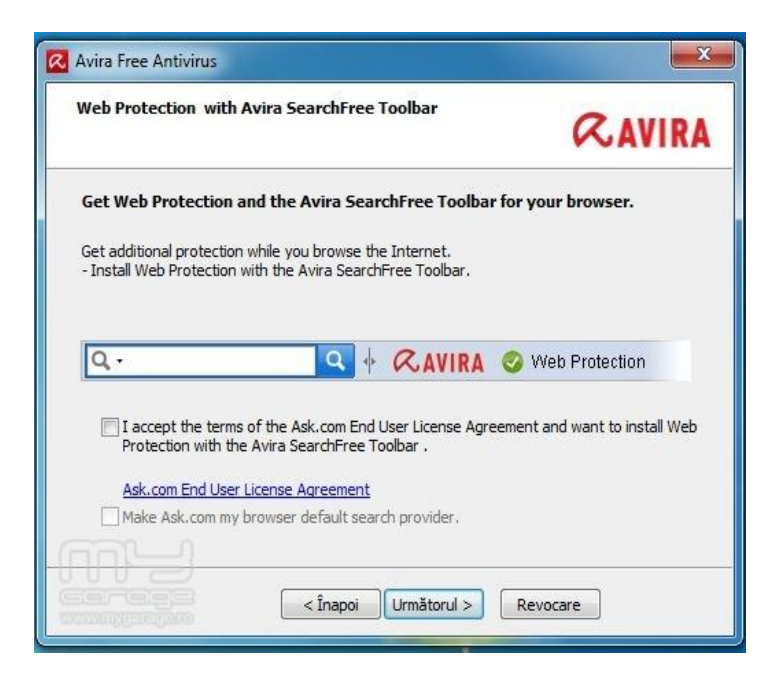

4. In ferestrele următoare ne întreabă în ce dosar să instalăm Avira, ce componente să instalăm și locul unde sa apară scurtăturile programului.

(notă: de preferat este să nu modificăm nimic aici)

5. După ce programul a fost instalat, trebuie să ne apară doua ferestre ca în poza de mai jos

- 6. Aici în fereastra Welcome to the configuration wizard, facem click pe butonul: următorul
- 7. În fereastra Configure AHeAd, bifam High detection level

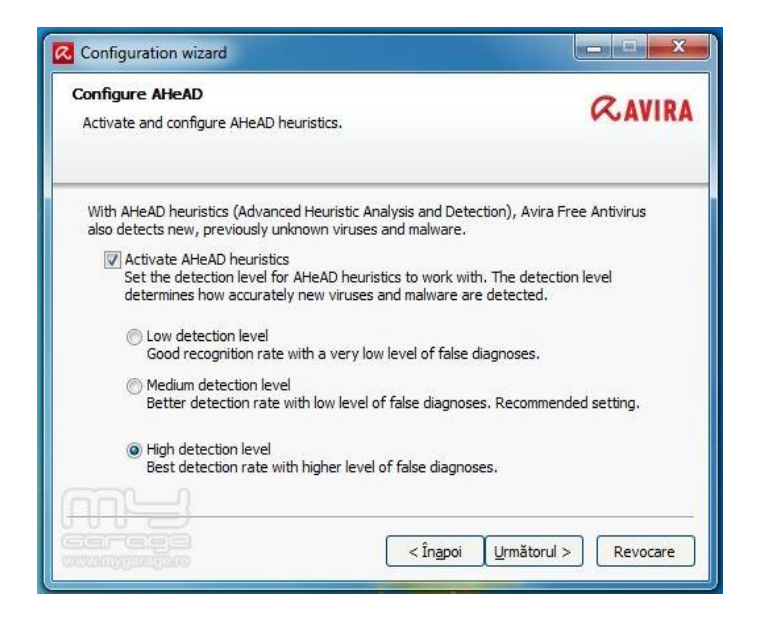

8. Aici bifăm select all

| Select extended threat categories<br>Please select the threat categories the program should scan for. |                                                                                                    | RAVIR            |  |
|----------------------------------------------------------------------------------------------------|----------------------------------------------------------------------------------------------------|------------------|--|
| Avira Free Antivirus not only<br>other threats. Please select (                                       | detects viruses and malware, it can also p<br>one or more of the threat categories below                                                    | protect you from |  |
| ☑ Select all<br>Default <u>v</u> alues                                                                | Adware     Adware/spyware     Application     Application     Dialer     Double-extension files     Fraudulent software     Games     Jokes |                  |  |
|                                                                                                    | < Înanoi Următr                                                                                                    |                  |  |

# 9. Iar în fereastra **Realtime protection start mode** bifăm **Secure start**

10. În ultima fereastră ne întreabă dacă dorim să scanăm sistemul după ce închidem configuratorul.

## **Configurare Avira**

1.Deschidem programul și sus în tabul **Extras**, facem click pe **configuration** 

- 2. Aici facem click pe **expert mode** și la mesajul de avertizare selectam **yes/da**
- 3. Aici la Pc Protection System Scanner Scan bifăm all files și tot din dreapta la additional settings

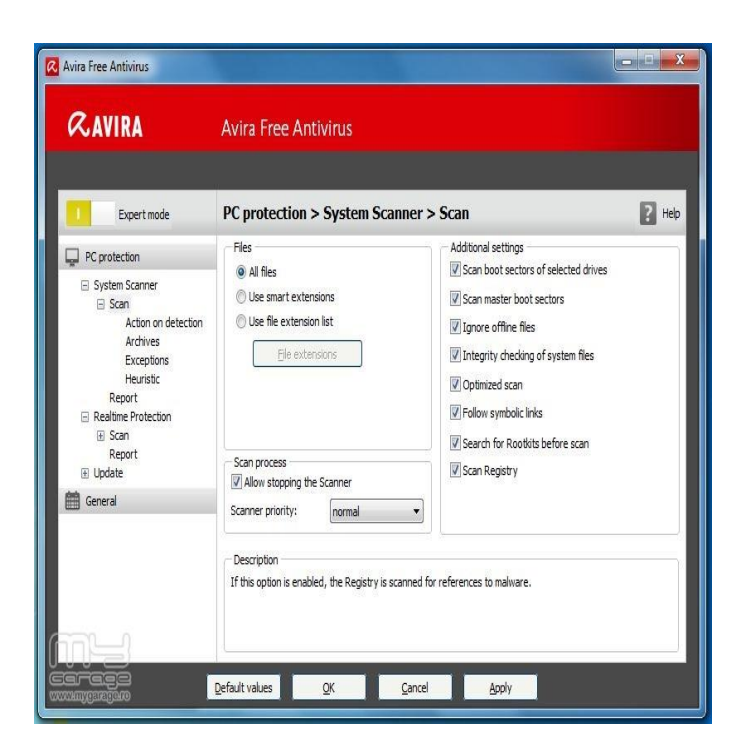

4. În ramura action on detection, selectăm automatic, bifam copy file to quarantine before action și

la Primary action selectăm Repair iar la Secondary action selectăm Delete

| <b>RAVIRA</b>                                                                                                    | Avira Free Antivirus                                                                                                    |
|----------------------------------------------------------------------------------------------------|----------------------------------------------------------------------------------------------------|
| Expert mode                                                                                                    | PC protection > System Scanner> Action on detection                                                                                                    |
| PC protection     System Scanner     Scan     Action on detection     Archives     Exceptions     Heuristic     Report     Realime Protection     Ø Scan     Report | Action on detection Interactive Automatic Copy file to quarantime before action Primary action: Repair Secondary action: Delete                                                                                                    |
|                                                                                                    | Description<br>The option Secondary action' can only be selected if the setting Repair was selected under Primary action'.<br>With this option it can now be decided what is to be done with the affected file if it cannot be repaired. |

5. În ramura Archives bifăm All archives types.

6. La Realtime Protection bifam **All files** si la **Archives** bifăm **Scan archives** unde aici introducem valoarea **10** la **Max. recursion depth.** 

| Avira Free Antivirus                                                                         |                                                                                                    |                                                                                                    |                                                                   |
|----------------------------------------------------------------------------------------------|----------------------------------------------------------------------------------------------------|----------------------------------------------------------------------------------------------------|-------------------------------------------------------------------|
| 100 AVIKA                                                                                    | Avira Free Antivirus                                                                                                    |                                                                                                    |                                                                   |
| Expert mode                                                                                  | PC protection > Realtime Pr                                                                                                    | otection > Scan                                                                                                    | P Help                                                            |
| PC protection System Scanner Scan Action on detection Archives Exceptions                    | Files<br>All files<br>Use smart extensions<br>Use file extension list<br>File extensions                                                                                                    | Scan mode<br>Scan when reading<br>Scan when writing<br>Scan when reading and writing                                                                          | g                                                                 |
| Heuristic<br>Report<br>I Realtime Protection<br>II Scan<br>Report<br>II Update<br>II General |                                                                                                    | Archives<br>Scan archives<br>Max. recursion depth<br>Max. number of files<br>Max. size (/8)                                                                   | 10         4           10         4           1000         4      |
|                                                                                              | Description<br>If this option is enabled, then archives wi<br>scanned again. This option is deactivated<br>the number of files to be scanned and the<br>of files to be scanned and the maximum a | be scanned, Compressed files are scanned, b<br>by géfadut. The archive scan is restricted by<br>archive size. You can set the maximum recursis<br>crive size. | en decompressed and<br>e recursion depth,<br>an depth, the number |